COPYRIGHT © Hangzhou EZVIZ Software Co., Ltd. Tous droits réservés.

libellés, Toutes les informations (y compris, entre autres, les les images, les graphiques) appartiennent à Hangzhou EZVIZ Software Co., Ltd. (ci-après dénommée « EZVIZ »). Ce manuel de l'utilisateur (ci-après dénommé « le manuel ») ne peut pas être reproduit, modifié, traduit ou publié, en partie ou dans sa totalité, en aucune façon que ce soit, sans l'autorisation écrite préalable de EZVIZ. Sauf disposition contraire, EZVIZ ne donne aucune garantie ou ne fait aucune représentation, expresse ou implicite, concernant le manuel.

#### À propos de ce manuel

Ce manuel fournit des instructions d'utilisation et de gestion du produit. Les images, les tableaux, les figures et toutes les autres informations ci-après ne sont donnés qu'à titre de description et d'explication. Les informations contenues dans ce manuel sont modifiables sans préavis, en raison d'une mise à jour d'un micrologiciel ou pour d'autres raisons. Vous trouverez la dernière version de ce manuel sur le site Internet EZVIZ<sup>™</sup> (http://www.ezviz.com).

#### Révisions

Nouvelle publication - Mai 2022

#### Reconnaissance des marques de commerce

EZVIZ ™, \$5 ™ et d'autres marques de commerce et logos d'EZVIZ appartiennent à EZVIZ dans divers pays. Toutes les autres marques et tous les logos mentionnés ci-après appartiennent à leurs propriétaires respectifs.

#### Mentions légales

DANS LES LIMITES PRÉVUES PAR LA LOI EN VIGUEUR, LE PRODUIT DÉCRIT, AVEC SON MATÉRIEL, LOGICIEL ET MICROLOGICIEL, EST FOURNI « EN L'ÉTAT », AVEC CES FAIBLESSES ET ERREURS, ET EZVIZ N'OFFRE AUCUNE GARANTIE, EXPRESSE OU IMPLICITE, Y COMPRIS, ENTRE AUTRES, LES GARANTIES TACITES DE VALEUR MARCHANDE ET D'ADÉQUATION À UN USAGE SPÉCIFIQUE ET DE NON-VIOLATION DES DROITS DE TIERS. EZVIZ, SES DIRIGEANTS, SES CADRES, SES EMPLOYÉS OU SES AGENTS NE PEUVENT EN AUCUN CAS ÊTRE TENUS POUR RESPONSABLES DOMMAGES IMMATÉRIELS, ACCESSOIRES, CONSÉCUTIFS OU INDIRECTS, Y COMPRIS LE MANQUE À GAGNER, LES INTERRUPTIONS D'ACTIVITÉ, LES PERTES D'INFORMATIONS COMMERCIALES, DÉCOULANT DE L'UTILISATION DE CE PRODUIT, MÊME SI EZVIZ EST INFORMÉE DE L'ÉVENTUALITÉ DE TELS PRÉJUDICES.

DANS LES LIMITES AUTORISÉES PAR LA LOI EN VIGUEUR, EN AUCUN CAS LA RESPONSABILITÉ TOTALE CUMULÉE D'EZVIZ NE DÉPASSERA LE PRIX D'ACHAT D'ORIGINE DU PRODUIT.

EZVIZ N'ASSUME AUCUNE RESPONSABILITÉ POUR LES DOMMAGES CORPORELS OU MATÉRIELS RÉSULTANT D'UNE PANNE DE PRODUIT OU D'UN ARRÊT DE SERVICE CAUSÉ PAR : A) UNE INSTALLATION INCORRECTE OU UNE UTILISATION AUTRE QUE CELLE DEMANDÉE ; B) LA PROTECTION DES INTÉRÊTS NATIONAUX OU PUBLICS ; C) UN CAS DE FORCE MAJEURE ; D) VOUS-MÊME OU UN TIERS, Y COMPRIS, MAIS SANS S'Y LIMITER, L'UTILISATION DE PRODUITS, LOGICIELS, APPLICATIONS ET AUTRES DE TIERS.

EN CE QUI CONCERNE LE PRODUIT AVEC UN ACCÈS À INTERNET, L'UTILISATION DU PRODUIT EST TOTALEMENT À VOS PROPRES RISQUES. EZVIZ N'ASSUMERA AUCUNE RESPONSABILITÉ POUR TOUT FONCTIONNEMENT ANORMAL, FUITES DE DONNÉES PRIVÉES OU AUTRES DOMMAGES RÉSULTANT DE CYBERATTAQUES, D'ATTAQUES DE PIRATES, DE VIRUS OU DE TOUT AUTRE RISQUE DE SÉCURITÉ LIÉ À INTERNET ; TOUTEFOIS, EZVIZ FOURNIRA UNE ASSISTANCE TECHNIQUE RAPIDE LE CAS ÉCHÉANT. LES LOIS SUR LA SURVEILLANCE ET LA PROTECTION DES DONNÉES VARIENT EN FONCTION DE VOTRE PAYS. VEUILLEZ APPLIQUER TOUTES LES LOIS DE VOTRE PAYS AVANT D'UTILISER CE PRODUIT AFIN DE GARANTIR UN USAGE CONFORME AU REGARD DE LA LOI. EZVIZ NE SERA PAS TENUE RESPONSABLE EN CAS D'UTILISATION DE CE PRODUIT À DES FINS ILLÉGALES.

EN CAS DE CONFLIT ENTRE LES DISPOSITIONS PRÉCÉDENTES ET LES LOIS EN VIGUEUR, CES DERNIÈRES PRÉVALENT.

# Table des matières

| Vue d'ensemble       1         1. Contenu de l'emballage       1         2. Notions de base       1                                                                             |
|----------------------------------------------------------------------------------------------------|
| Obtenez l'application EZVIZ2                                                                                                    |
| Connexion à Internet       2         1. Option A : Connexion filaire       2         2. Option B : Connexion sans fil       3                                                   |
| Installation       4         1. Installation de la carte Micro SD (en option)       4         2. Emplacement d'installation       5         3. Procédure d'installation       5 |
| Opérations sur l'application EZVIZ       7         1. Vue en direct                                                                                                    |
| Connexion à EZVIZ91. Utiliser Amazon Alexa92. Utiliser l'Assistant Google10                                                                                                    |
| Questions fréquentes 11                                                                                                    |

# Initiatives sur l'utilisation des Produits vidéo. 12

# Vue d'ensemble

## 1. Contenu de l'emballage

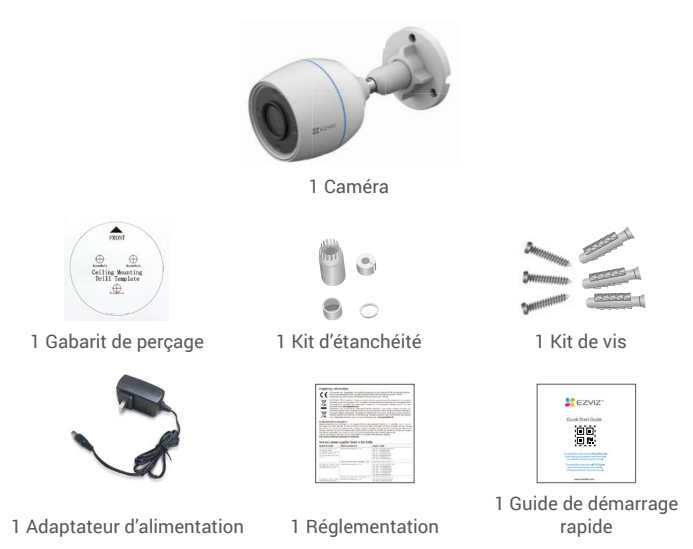

i L'aspect de l'adaptateur d'alimentation peut varier selon le modèle que vous avez acheté.

## 2. Notions de base

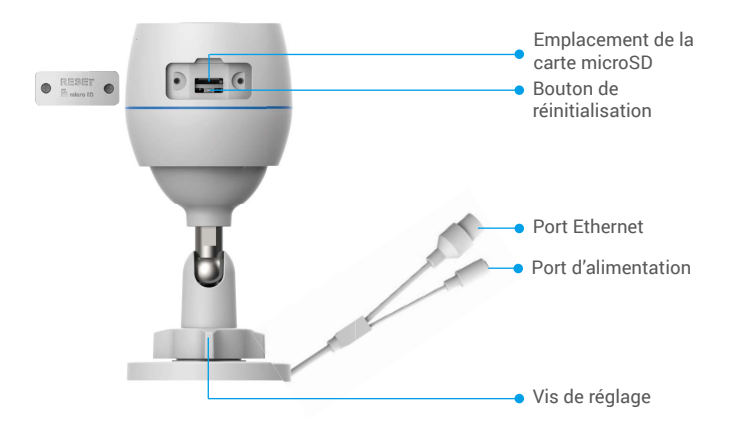

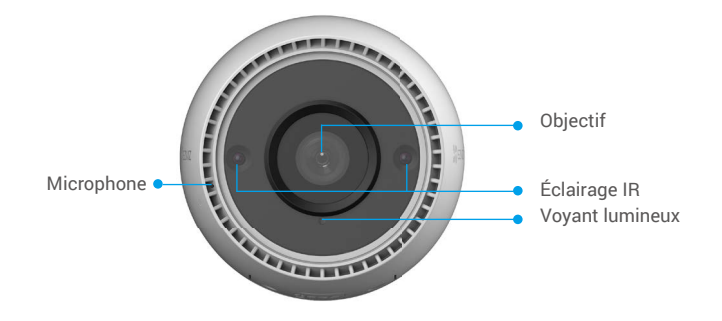

| Nom                        | Description                                                                                                    |  |
|----------------------------|----------------------------------------------------------------------------------------------------|--|
| Bouton de réinitialisation | Lorsque la caméra fonctionne, maintenez la touche enfoncée<br>pendant environ 4 s jusqu'à ce que le voyant soit rouge fixe, et tous<br>les paramètres par défaut seront rétablis. |  |
| Voyant<br>Indicateur       | Rouge fixe : la caméra est en cours de démarrage.                                                                                                    |  |
|                            | Clignotement lent en rouge : anomalie réseau.                                                                                                    |  |
|                            | •••• Clignotement rapide en rouge : anomalie de la caméra (par ex. erreur de carte microSD).                                                                                      |  |
|                            | Bleu fixe : application visitant la caméra.                                                                                                    |  |
|                            | • Clignotement lent en bleu : la caméra fonctionne normalement.                                                                                                    |  |
|                            | <ul> <li>Clignotement rapide en bleu : la caméra est prête à établir<br/>la connexion Wi-Fi.</li> </ul>                                                                           |  |

# **Obtenez l'application EZVIZ**

- 1. Connectez votre téléphone portable à un réseau Wi-Fi (conseillé).
- Zéléchargez et installez l'application EZVIZ en recherchant « EZVIZ » dans l'App Store ou dans Google Play™.
- 3. Lancez l'application et créez un compte utilisateur EZVIZ.

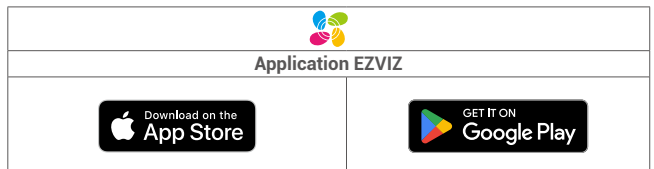

Si vous possédez déjà l'application, vérifiez que vous utilisez la dernière version. Pour déterminer si une mise à jour est disponible, accédez à l'App Store et effectuez une recherche avec le mot-clé EZVIZ.

# **Connexion à Internet**

- Connexion filaire : connectez la caméra à un routeur. Voir Option A.
- Connexion sans fil : connectez la caméra à un réseau Wi-Fi. Voir Option B.

## 1. Option A : Connexion filaire

- Connectez le câble de l'adaptateur d'alimentation au port d'alimentation de la caméra.
- 2. Branchez l'adaptateur d'alimentation à une prise électrique.

- Utilisez l'adaptateur d'alimentation et le câble d'alimentation fournis avec la caméra dans la boîte.
  - Lorsque l'indicateur lumineux clignote rapidement en bleu, la caméra est sous tension et prête pour la configuration réseau.
- Connectez la caméra au port LAN de votre routeur avec le câble Ethernet (à acheter séparément).

Lorsque l'indicateur lumineux clignote lentement en bleu, la caméra est connectée à Internet.

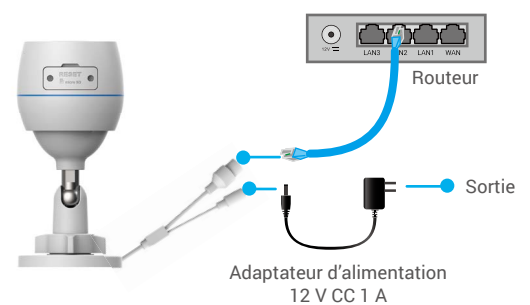

- 4. Ajoutez votre caméra à EZVIZ.
  - Connectez-vous à votre compte à l'aide de l'application EZVIZ.
  - Dans l'écran d'accueil, appuyez sur le bouton « + » situé dans le coin supérieur droit pour accéder à l'interface de numérisation du code QR.
  - Scannez le code QR figurant sur la couverture du guide de démarrage rapide ou sur le boîtier de la caméra.

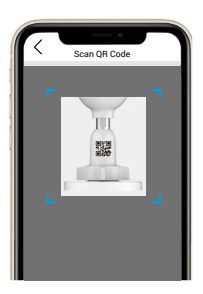

- Suivez l'assistant de l'application EZVIZ pour ajouter la caméra à l'application.

## 2. Option B : Connexion sans fil

- 1. Connectez le câble de l'adaptateur d'alimentation au port d'alimentation de la caméra.
- 2. Branchez l'adaptateur d'alimentation à une prise électrique.
  - Utilisez l'adaptateur d'alimentation et le câble d'alimentation fournis avec la caméra dans la boîte.
    - Lorsque l'indicateur lumineux clignote rapidement en bleu, la caméra est sous tension et prête pour la configuration réseau.

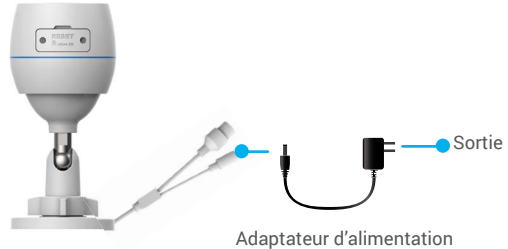

12 V CC 1 A

- 3. Ajouter la caméra à EZVIZ.
  - Connectez-vous à votre compte à l'aide de l'application EZVIZ.
  - Dans l'écran d'accueil, appuyez sur le bouton « + » situé dans le coin supérieur droit pour accéder à l'interface de numérisation du code QR.
  - Scannez le code QR figurant sur la couverture du guide de démarrage rapide ou sur le boîtier de la caméra.

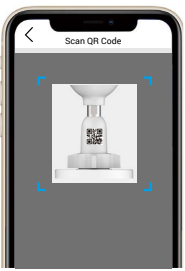

- Suivez l'assistant de l'application EZVIZ pour ajouter la caméra à EZVIZ.
  - Connectez votre caméra au réseau Wi-Fi auquel votre téléphone portable est connecté.
  - · La bande du Wi-Fi doit être de 2,4 GHz.
  - Maintenez le bouton de réinitialisation enfoncé pendant environ 4 s, et vous pourrez redémarrer la caméra et rétablir tous les paramètres par défaut. Maintenez le bouton de réinitialisation enfoncé pendant 4 s dans l'un des cas suivants :
    - Maintenez le bouton de reinitialisation enfonce pendant 4 s dans l'un des cas suivants :
      La caméra ne parvient pas à se connecter à votre réseau Wi-Fi.
    - · Vous souhaitez connecter la caméra à un autre réseau Wi-Fi.

## Installation

## 1. Installation de la carte Micro SD (en option)

- 1. Retirez le cache de la caméra.
- 2. Insérez la carte microSD (vendue séparément) dans le logement prévu à cet effet.
- 3. Remettez le cache en place.

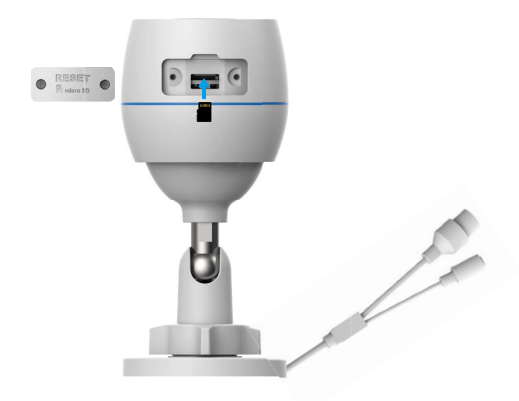

Après avoir installé la carte microSD, vous devez initialiser la carte dans l'application EZVIZ avant de l'utiliser.

- Dans l'application EZVIZ, appuyez sur « Storage Status » (État du stockage) dans l'interface « Device Settings » (Réglages de l'appareil) pour vérifier l'état de la carte microSD.
- Si l'état de la carte mémoire affiché est « Uninitialized » (Non initialisé), appuyez sur la commande pour l'initialiser.

L'état sera changé en Normal, puis les vidéos pourront être enregistrées.

## 2. Emplacement d'installation

- Choisissez un emplacement avec un champ de vision clair et non obstrué et avec un bon signal sans fil.
- Assurez-vous que le mur est suffisamment solide pour supporter trois fois le poids de la caméra.
- La caméra ne peut pas être installée avec l'objectif orienté vers la lumière directe du soleil.

### 3. Procédure d'installation

- 1. Retirez le film protecteur de l'objectif.
- 2. Collez le gabarit de perçage sur une surface propre et plane.

3. (Sur un mur en ciment uniquement) Percez les trous correspondant au gabarit de perçage, puis insérez les chevilles.

- 4. Utilisez des vis pour fixer la caméra sur la surface d'installation.
- 5. Desserrez la vis de réglage.

6. Faites pivoter la partie supérieure de la caméra pour obtenir un effet de détection approprié.

7. Resserrez la vis de réglage.

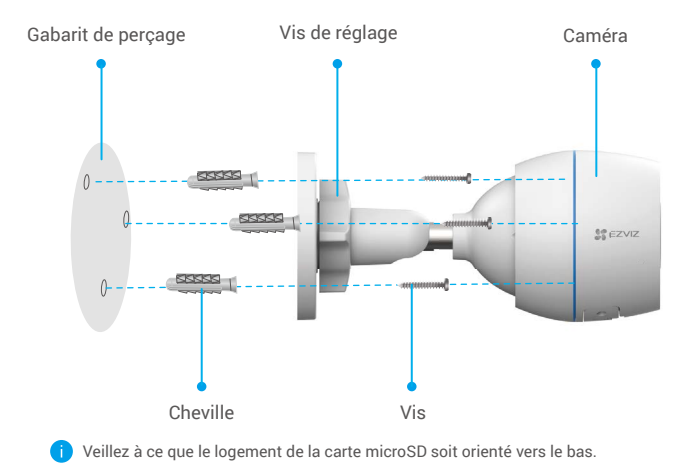

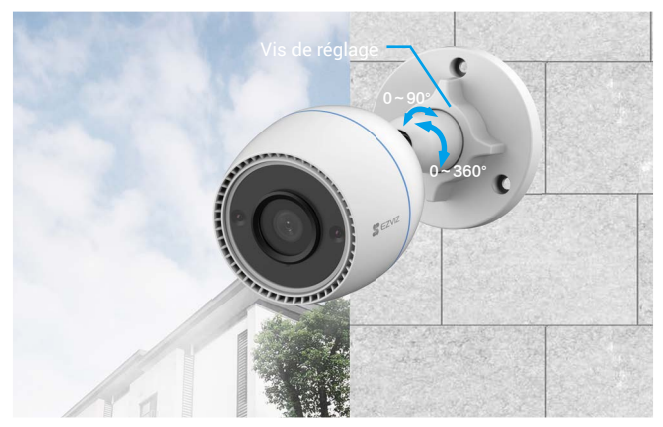

# **Opérations sur l'application EZVIZ**

L'interface de l'application peut être différente en raison de la mise à jour de la version, et l'interface de l'application que vous avez installée sur votre téléphone prévaut.

### 1. Vue en direct

Lorsque vous lancez l'application EZVIZ, la page de l'appareil qui s'affiche est la suivante.

Vous pouvez regarder un flux en direct, prendre des photos, enregistrer des vidéos ou choisir la définition de la vidéo selon vos besoins.

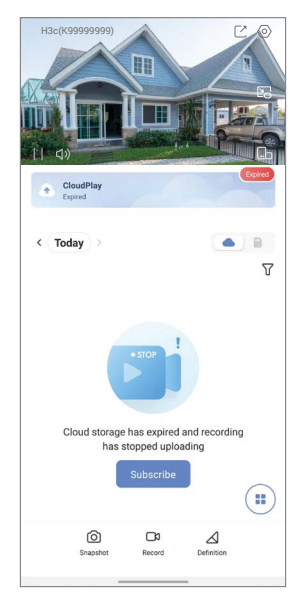

| lcône            | Description                                                                                   |
|------------------|-----------------------------------------------------------------------------------------------|
| Ľ                | Partage : partager votre appareil avec la personne de votre choix.                            |
| $\odot$          | Paramètres : afficher ou modifier les paramètres de l'appareil.                               |
| ػ                | Fenêtre contextuelle. Visualisez la vidéo par-dessus une autre application que vous utilisez. |
| 0                | Instantané : prendre un instantané.                                                           |
|                  | Enregistrer : démarrer/arrêter manuellement l'enregistrement.                                 |
| $\bigtriangleup$ | Définition. Sélectionnez une résolution vidéo.                                                |
|                  | Direct sur plusieurs écrans. Sélectionnez l'arrangement des fenêtres.                         |

## 2. Paramètres

| Paramètre                                 | Description                                                                                                    |
|-------------------------------------------|----------------------------------------------------------------------------------------------------|
| Détection<br>intelligente                 | Vous pouvez faire votre choix parmi différents types de<br>détection pour votre appareil.                                                                                                    |
| Notification                              | Gérez les messages de l'appareil et les notifications de<br>l'application EZVIZ.                                                                                                    |
| Paramètres audio                          | Vous pouvez régler les paramètres audio pertinents pour votre appareil.                                                                                                    |
| Paramètres d'image                        | Vous pouvez régler les paramètres d'image pertinents pour votre appareil.                                                                                                    |
| Paramètres de                             | En cas de désactivation, le voyant de l'appareil est éteint.                                                                                                    |
| CloudPlay<br>Liste des<br>enregistrements | Abonnez-vous et gérez le stockage cloud.<br>Vous trouvez ici la capacité de la carte microSD, l'espace<br>utilisé et l'espace libre. Activez ou désactivez également le<br>service de stockage cloud. |
| Réglages de<br>sécurité                   | Vous pouvez chiffrer vos vidéos par un mot de passe de chiffrement et personnaliser la zone de confidentialité.                                                                                       |
| Paramètres réseau                         | Vous pouvez voir l'état de la connexion.                                                                                                    |
| Informations sur<br>l'appareil            | Affichez les informations concernant l'appareil.                                                                                                    |
| Partager l'appareil                       | Partagez votre appareil avec un membre de votre famille ou<br>un invité.                                                                                                    |
| Redémarrage de<br>l'appareil              | Permet de redémarrer l'appareil.                                                                                                    |
| Supprimer l'appareil                      | Appuyez ici pour supprimer l'appareil de l'application EZVIZ.                                                                                                    |

# **Connexion à EZVIZ**

## 1. Utiliser Amazon Alexa

Ces instructions vous permettront de contrôler vos appareils EZVIZ avec Amazon Alexa. Si vous rencontrez des difficultés au cours du processus, veuillez vous reporter à la section **Résolution des problèmes**.

### Avant de commencer, assurez-vous que :

- 1. Les appareils EZVIZ sont connectés à l'application EZVIZ.
- Dans l'application EZVIZ, désactivez l'option « Image Encryption » (Chiffrement de l'image) dans la page Device Settings (Paramètres de l'appareil).
- Vous disposez d'un appareil compatible avec Alexa (c'est-à-dire l'Echo Spot, l'Echo Show, le tout nouveau Echo Show, le Fire TV [toutes générations], le Fire TV Stick [deuxième génération uniquement] ou le téléviseur intelligent Fire TV Edition).
- 4. L'application Amazon Alexa est déjà installée sur votre appareil intelligent, et vous avez créé un compte.

### Pour contrôler les appareils EZVIZ avec Amazon Alexa :

- 1. Ouvrez l'application Alexa et sélectionnez « Skills and Games » (Skills et jeux) dans le menu.
- 2. Depuis l'écran Skills et jeux, cherchez « EZVIZ », et vous trouverez les skills EZVIZ.
- 3. Sélectionnez la compétence de votre appareil EZVIZ, puis appuyez sur **ENABLE TO USE (ACTIVER POUR UTILISER)**.
- Saisissez votre nom d'utilisateur et votre mot de passe EZVIZ, puis appuyez sur Sign in (Connexion).
- Appuyez sur le bouton Authorize (Autoriser) pour autoriser Alexa à accéder à votre compte EZVIZ, afin qu'Alexa puisse contrôler vos appareils EZVIZ.
- Le message « EZVIZ has been successfully linked » (EZVIZ a été associé avec succès) s'affichera; appuyez ensuite sur DISCOVER DEVICES (DÉCOUVRIR LES APPAREILS) pour permettre à Alexa de découvrir tous vos appareils EZVIZ.

### **Commande vocale**

Découvrez un nouvel appareil intelligent via le menu « Smart Home » (Maison intelligente) de l'application Alexa ou la fonction de commande vocale d'Alexa. Une fois l'appareil trouvé, vous pourrez le contrôler avec votre voix. Dites des commandes simples à Alexa.

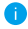

Le nom de votre appareil, par exemple : « show xxxx camera, » (« affiche la caméra xxxx ») peut être modifié dans l'application EZVIZ. Chaque fois que vous changez le nom de l'appareil, vous devrez le découvrir à nouveau pour mettre à jour le nom.

### **Résolution des problèmes**

Que dois-je faire si Alexa ne trouve pas mon appareil?

Vérifiez s'il y a des problèmes de connexion à Internet.

Essayez de redémarrer l'appareil intelligent et de redécouvrir l'appareil sur Alexa.

#### Pourquoi l'état de l'appareil affiche-t-il « Offline » (Hors ligne) sur Alexa ?

Il se peut que votre connexion sans fil ait été perdue. Redémarrez l'appareil intelligent et redécouvrez l'appareil sur Alexa.

Il se peut que l'accès à Internet sur votre routeur soit indisponible. Vérifiez si votre routeur est connecté à l'Internet et réessayez.

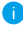

Pour plus de détails sur les pays qui prennent en charge l'utilisation d'Amazon Alexa, reportez-vous à son site officiel.

## 2. Utiliser l'Assistant Google

Grâce à l'Assistant Google, vous pouvez activer votre appareil EZVIZ et le regarder en direct en utilisant les commandes vocales de l'Assistant Google.

### Les appareils et applications suivants sont nécessaires :

- 1. Une application EZVIZ fonctionnelle.
- Dans l'application EZVIZ, désactivez l'option « Image Encryption » (Chiffrement de l'image) et activez l'option « Audio » dans la page Device Settings (Paramètres de l'appareil).
- 3. Un téléviseur avec un appareil Chromecast fonctionnel connecté à celui-ci.
- 4. L'application Assistant Google installée sur votre téléphone.

### Pour commencer, effectuez les opérations suivantes :

- 1. Configurez l'appareil EZVIZ et assurez-vous qu'il fonctionne correctement dans l'application.
- Zéléchargez l'application Google Home depuis l'App Store ou Google Play Magasin<sup>™</sup>, puis connectez-vous à votre compte Google.
- Depuis l'écran « My Home », appuyez sur l'icône « + » dans le coin supérieur gauche, puis sélectionnez « Set up device » (Configurer un appareil) dans la liste du menu pour accéder à l'interface de configuration.
- 4. Appuyez sur « Works with Google » (Fonctionne avec Google), puis recherchez « EZVIZ » ; vous trouverez les compétences EZVIZ.
- Saisissez votre nom d'utilisateur et votre mot de passe EZVIZ, puis appuyez sur Sign in (Connexion).
- Appuyez sur le bouton Authorize (Autoriser) pour autoriser Google à accéder à votre compte EZVIZ, afin que Google puisse contrôler vos appareils EZVIZ.
- 7. Appuyez sur Return to app (Revenir à l'application).
- Suivez les étapes ci-dessus pour effectuer l'autorisation. Une fois la synchronisation terminée, le service EZVIZ sera répertorié sous votre liste de services. Pour voir la liste des appareils compatibles sur votre compte EZVIZ, appuyez sur l'icône du service EZVIZ.
- 9. Maintenant, essayez quelques commandes. Utilisez le nom de la caméra que vous avez créée lors de l'installation du système.

Les utilisateurs peuvent gérer les appareils en tant qu'entité distincte ou en tant que groupe. L'ajout d'appareils à une pièce permet aux utilisateurs de contrôler un groupe d'appareils en même temps à l'aide d'une seule commande.

Consultez ce lien pour plus d'informations :

https://support.google.com/googlehome/answer/7029485?co=GENIE. Platform%3DAndroid&hl=en

Pour des informations supplémentaires sur l'appareil, visitez le site Internet www.ezviz.com.

# **Questions fréquentes**

- Q: Si la caméra est hors ligne dans l'application, l'enregistrement vidéo se poursuit-il ?
- R: Si la caméra est sous tension, mais déconnectée d'Internet, l'enregistrement local continuera, mais l'enregistrement cloud s'arrêtera. Si la caméra est hors tension, l'enregistrement est interrompu dans tous les cas.
- Q : Pourquoi l'alarme s'est déclenchée alors que personne n'apparaît dans l'image ?
- R: Configurez une valeur inférieure pour la sensibilité de détection. Veuillez noter que les véhicules et les animaux sont également des sources de déclenchement d'alarmes.
- Q: Comment utiliser la carte microSD pour le stockage local ?
- R: 1. Assurez-vous que la carte microSD est insérée et que la caméra est ajoutée à votre compte EZVIZ. Ouvrez l'application EZVIZ et accédez à l'interface « Device Details » (Détails de l'appareil) ; si le bouton « Initialize Storage Card » (Initialiser la carte de stockage) apparaît, vous devrez d'abord initialiser la carte microSD.
  - 2. L'enregistrement sur carte microSD pour la détection de mouvement est activé par défaut.
- Q : Le téléphone mobile ne reçoit pas les messages d'alarme lorsque la caméra est hors ligne.
- R: 1. Assurez-vous que l'application EZVIZ s'exécute sur votre téléphone portable et que la Notification de détection de mouvements est activée.
  - Pour les systèmes Android, assurez-vous que l'application fonctionne en arrière-plan ; et pour iOS, activez les notifications push dans « Settings > Notification » (Paramètres > Notification).
  - Si aucun message d'alarme ne s'affiche, maintenez le bouton RÉINITIALISER enfoncé pendant 4 secondes pour restaurer les réglages de la caméra.

#### Q: Échec vue en direct ou lecture.

R: Assurez-vous que votre réseau est bien connecté. Le visionnage de vidéos en direct nécessite une bonne bande passante. Vous pouvez actualiser la vidéo ou changer de réseau, puis réessayer.

## Initiatives sur l'utilisation des Produits vidéo

Nous vous remercions d'avoir acheté les produits EZVIZ.

La technologie est présente dans tous les aspects de notre vie. Considérée comme une entreprise de haute technologie, nous sommes de plus en plus conscients du rôle que joue la technologie dans l'amélioration des performances de l'entreprise et de la qualité de vie, mais en même temps, des éventuels dangers de son utilisation inappropriée. À titre d'exemple, les produits vidéo sont capables d'enregistrer des images réelles, complètes et claires. Cela permet d'ajouter une valeur élevée après coup et de préserver des faits en temps réel. Toutefois, il pourrait en découler une violation des droits et intérêts légitimes des tiers en cas de diffusion, d'utilisation et/ou de traitement inappropriés des données vidéo. En s'inspirant de la philosophie « La technologie pour le bien commun », EZVIZ demande à chaque utilisateur final de la technologie vidéo et des produits vidéo de respecter toutes les lois et réglementations applicables, ainsi que les usages éthiques, ceci dans le but de créer ensemble une meilleure communavé.

Veuillez lire attentivement les initiatives suivantes :

1. Chaque personne peut raisonnablement s'attendre au respect de sa vie privée, et l'installation des produits vidéo ne doit pas entrer en contradiction avec cette attente raisonnable. Par conséquent, un Avis d'avertissement sera établi de manière raisonnable et efficace et précisera la zone de surveillance, lors de l'installation des produits vidéo dans les espaces publics. Concernant les espaces non accessibles au public, les droits et intérêts des tiers doivent être évalués pendant l'installation des produits vidéo uniquement après l'obtention du consentement des parties prenantes, et la non-installation des produits vidéo très discrets.

2. L'objectif des produits vidéo est d'enregistrer les activités réelles dans des conditions de temps et d'espace strictement définies. Par conséquent, chaque utilisateur devra d'abord raisonnablement définir ses propres droits dans ce cadre spécifique, afin d'éviter de porter atteinte aux portraits, à la vie privée ou aux autres droits légitimes des tiers.

3. Au cours de l'utilisation des produits vidéo, les données d'images vidéo dérivées des scènes réelles continueront d'être générées, y compris un volume important de données biologiques (telles que les images du visage), et les données pourraient ensuite être appliquées ou retraitées. Les produits vidéo eux-mêmes ne peuvent pas distinguer le bon du mauvais concernant la façon d'utiliser les données sur le seul fondement des images capturées par les produits vidéo. Le résultat de l'utilisation des données dépend de la méthode et de l'objectif d'utilisation par les Responsables du traitement des données. Par conséquent, les Responsables du traitement des données les lois et réglementations applicables et aux autres exigences normatives, mais également respecter les normes internationales, la morale sociale, les bonnes mœurs, les pratiques communes et d'autres exigences non obligatoires, et respecter la vie privée, le portrait et les autres droits et intérêts des individus.

4. Il faut toujours tenir compte des droits, valeurs et autres exigences des différentes parties prenantes lors du traitement des données vidéo qui sont générées en permanence par les produits vidéo. À cet égard, la sécurité des produits et la sécurité des données constituent des facteurs déterminants. Par conséquent, chaque utilisateur final et chaque Responsable du traitement des données prend toutes les mesures nécessaires et raisonnables afin de garantir la sécurité des données et d'éviter les fuites de données, toute divulgation inappropriée et leur utilisation injustifiée, y compris, mais sans s'y limiter, la configuration du contrôle d'accès, le choix d'un environnement réseau adapté (Internet ou Intranet) dans lequel les produits vidéo sont connectés, l'établissement et l'optimisation constante de la sécurité du réseau.

5. Les produits vidéo ont largement contribué à l'amélioration de la sécurité sociale dans le monde, et nous pensons que ces produits joueront également un rôle majeur dans plusieurs aspects de la vie sociale. Toute utilisation abusive des produits vidéo en violation des droits de l'homme ou entraînant des activités criminelles est contraire à l'esprit de départ des innovations technologiques et du développement de produits. Par conséquent, chaque utilisateur doit mettre en place un mécanisme d'évaluation et de suivi de son application de produit afin de s'assurer que chaque produit est utilisé correctement et dans des conditions raisonnables, et de bonne foi.